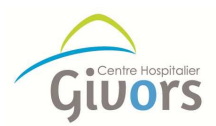

# Payer sa facture en ligne sur

# www.ch-givors.fr

#### Etape 1

#### Munissez-vous de votre facture / avis de sommes à payer :

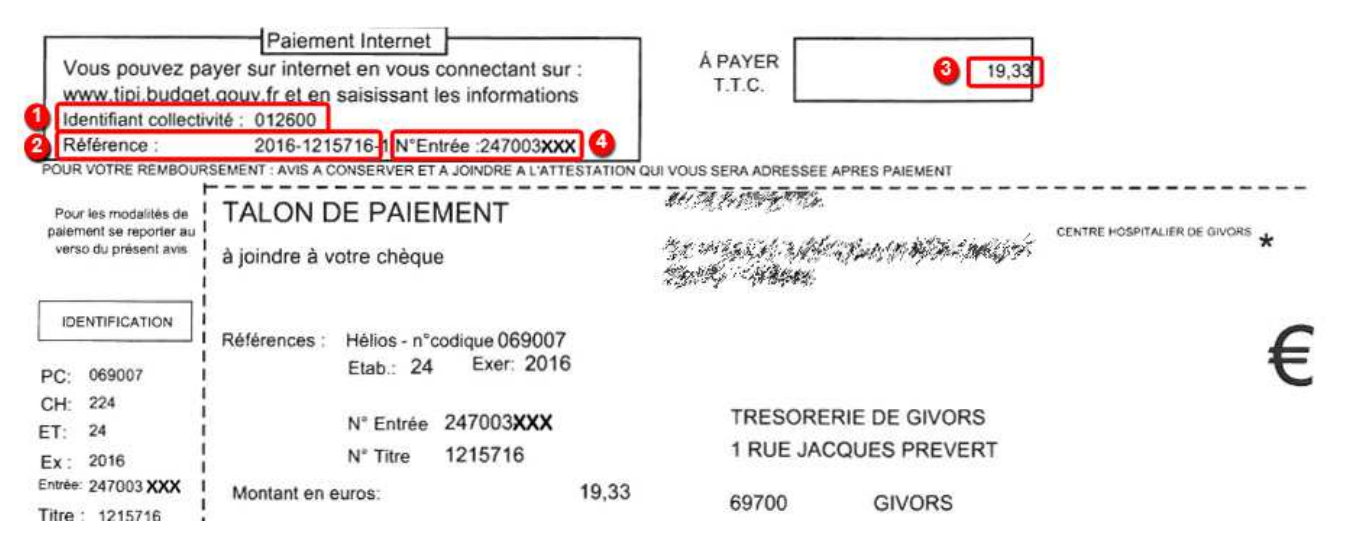

#### Etape 2

Allez sur le site <u>www.ch-givors.fr</u> rubrique *payer sa facture* ou bien directement sur le site <u>www.tipi.budget.gouv.fr</u> puis accédez au paiement :

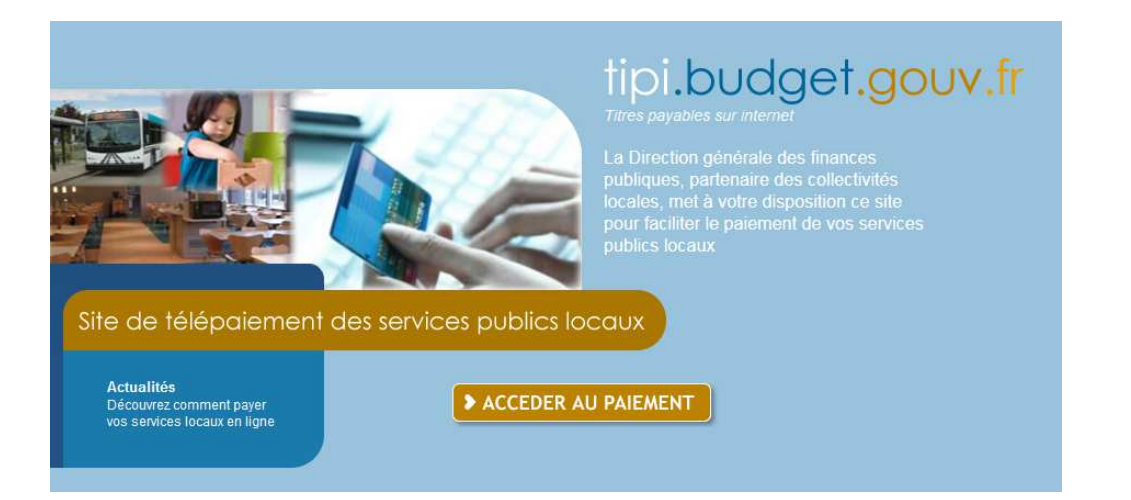

### Etape 3

Saisissez le code de collectivité :

| IDENTIFIANT COLLECTI       | VITE            |          |
|----------------------------|-----------------|----------|
| Veuillez renseigner l'ider | ntifiant collec | tīvitē : |
| Identifiant collectivité : | 012600          | 0        |

## Etape 4

Saisissez la référence et le montant exact de la facture :

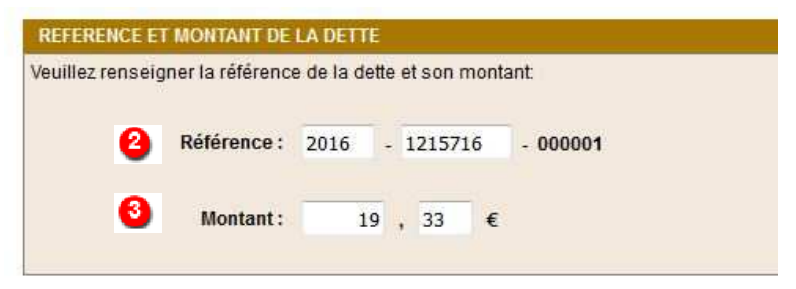

## Etape 5

Saisissez votre numéro d'entrée :

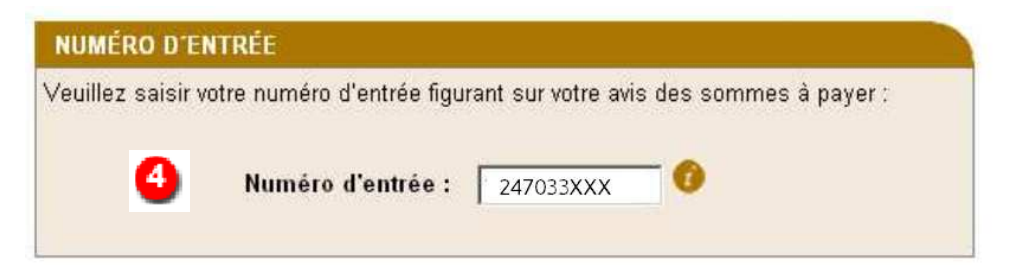

### Etape 6

Vérifiez les informations et saisissez une adresse mail valide afin de recevoir le ticket de paiement :

| RÉCAPITULATIF                                                                                           |   |  |  |
|----------------------------------------------------------------------------------------------------|---|--|--|
| Vous souhaitez effectuer votre règlement au profit de l'établissement :<br>CENTRE HOSPITALIER DE GIVORS |   |  |  |
| Numéro d'entrée : 247033XXX                                                                             |   |  |  |
| Référence de la dette : 2016-121716-000001                                                              |   |  |  |
| Débiteur :                                                                                              |   |  |  |
| Montant : 19,33C                                                                                        |   |  |  |
| ADRESSE ÉLECTRONIQUE                                                                                    |   |  |  |
| Merci de préciser votre adresse électronique pour recevoir le ticket de paiement.                       |   |  |  |
|                                                                                                    |   |  |  |
| Adresse électronique : mon_adresse_mail@xxx.xx                                                          |   |  |  |
| Confirmez l'adresse saisie : mon adresse mail@xxx.xx                                                    | _ |  |  |
|                                                                                                    |   |  |  |

## Etape 7

Sélectionner votre type de carte bancaire :

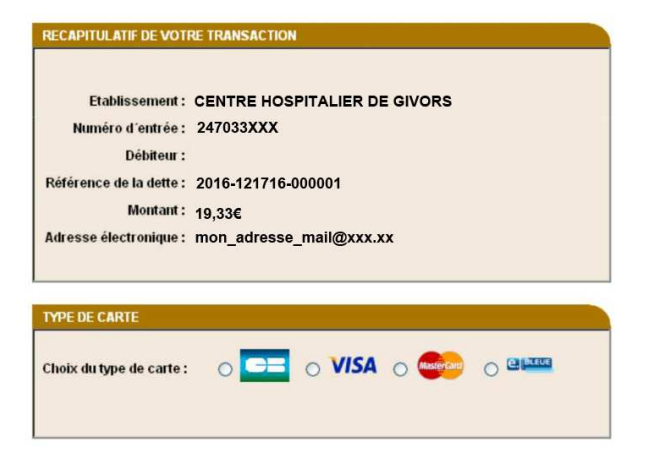

## Etape 8

#### Procédez au paiement

| Référence de la dette<br>Total à payer     | 2016-12 <sup>.</sup><br>19,33€ | 1716-000        | 001 |
|--------------------------------------------|--------------------------------|-----------------|-----|
| OONNÉES DE PAIEMENT                        |                                |                 |     |
| Type de carte                              | -                              | MICA            |     |
|                                            |                                | VISA            |     |
| Numéro de carte                            | 123456                         | 78910           |     |
| Numéro de carte<br>Date de fin de validité | 123456<br>08 🖌                 | 78910<br>2018 💌 |     |

# Etape 9

Imprimez ou enregistrez votre ticket de carte bancaire.

Vous recevrez par email, la confirmation de votre paiement.

| CARTE BANCAIRE                |
|-------------------------------|
| LE 03/06/2016 A               |
| 14:18 CEST                    |
| TRES. CENTRE                  |
| HOSPITALIER                   |
| 497804xxxxx5106               |
| 001 5425XXXX007185            |
| 1xxxx141848684                |
| SAISIE MANUELLE               |
| DEBIT 8                       |
| N° AUTO : 159192              |
| MONTANT = 19, 33 EUR          |
| TICKET A CONSERVER            |
| Imprimer L Enregistrer en PDF |